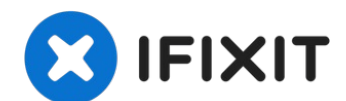

# 断开 16寸 MacBook Pro (2019年)的电池

本指南是一篇「前提条件指南」,在维修前按照本指南将电池断电。

撰写者: Carsten Frauenheim

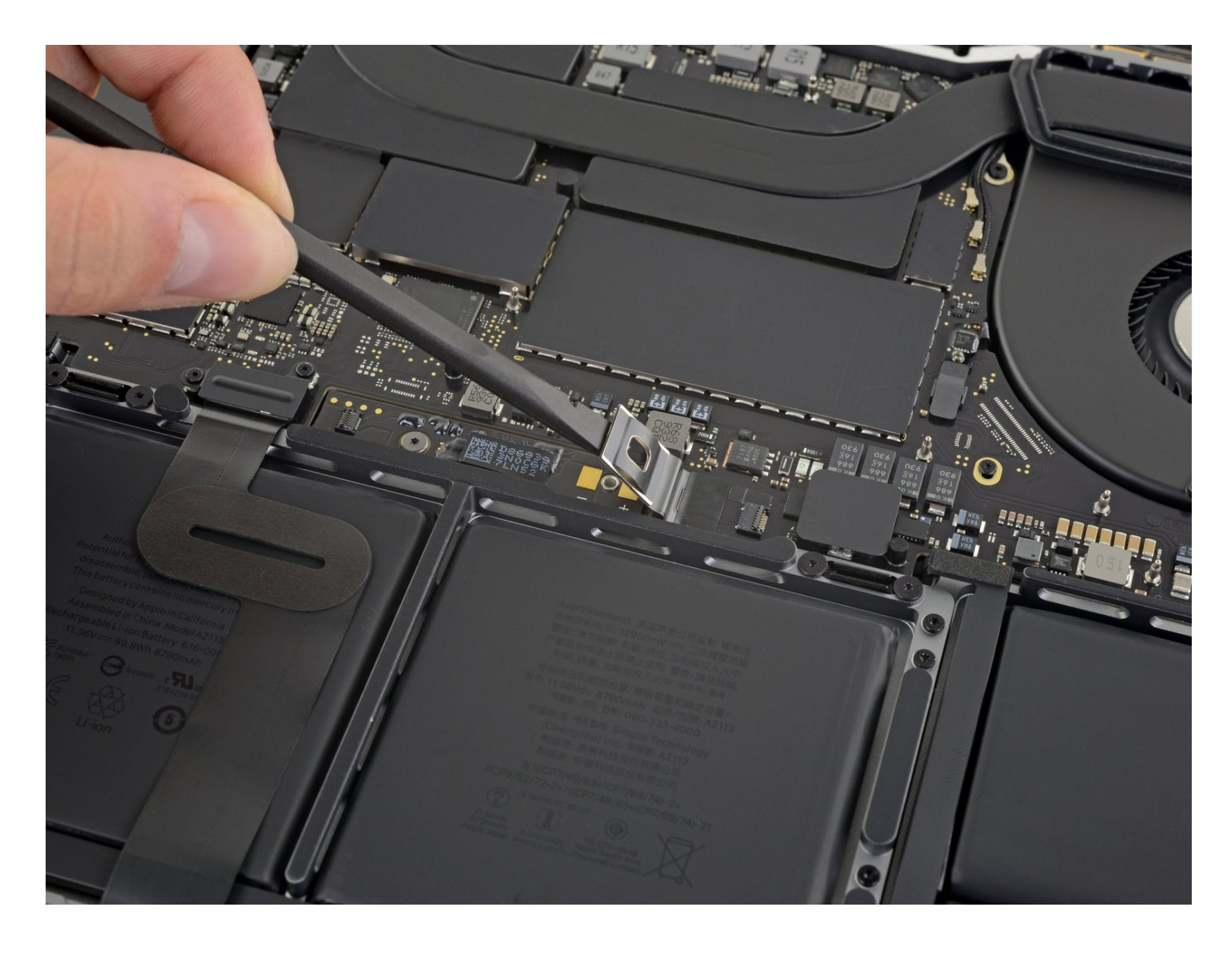

本指南是一篇「前提条件指南」,在维修前按照本指南将电池断电。

# 🖌 工具:

P5 Pentalobe Screwdriver Retina MacBook Pro and Air (1) Suction Handle (1) iFixit Opening Picks (Set of 6) (1) Spudger (1) Tweezers (1) T5 Torx Screwdriver (1)

#### 步骤1-禁用自动重启

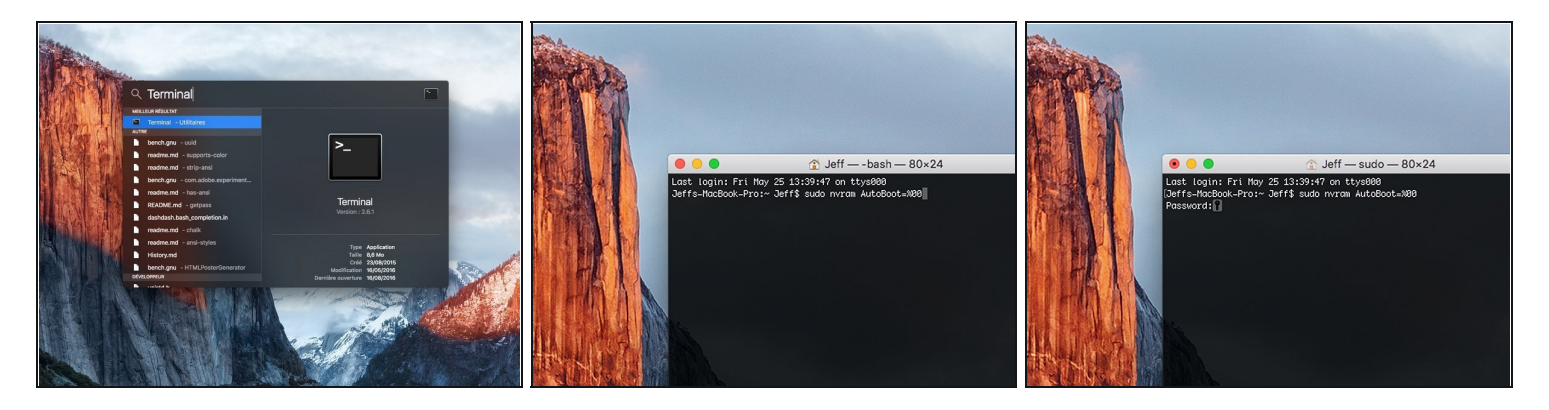

- ① 在开始此步骤之前,你必须禁用 Mac 的自动重启功能。自动重启功能会让 MacBook 在掀开盖子时自动开机。这个功能在拆卸过程中也可能会被意外触发。使用本指直或按照下面的简要说明来禁用自动启动。这项指令可能并不适用于所有 Mac。
- 开机,并打开终端。
- 将以下命令复制粘贴到(或完全键入)终端窗口中:
- sudo nvram AutoBoot=%00
- 按[回车]。如果出现钥匙提示,请输入管理员密码(开机密码)并再次按[回车]。注意:您的回 车键也可能标有「ዻ」或 return。
- ⑦ 你现在可以安全地关闭Mac电脑,并打开底壳,它不会再意外启动了。
- ✓ 当修理完成、成功组装复原Mac电脑后,在「终端」中使用以下命令来启用「自动启动」功能:
- sudo nvram AutoBoot=%03

#### 步骤2—移除底壳螺丝

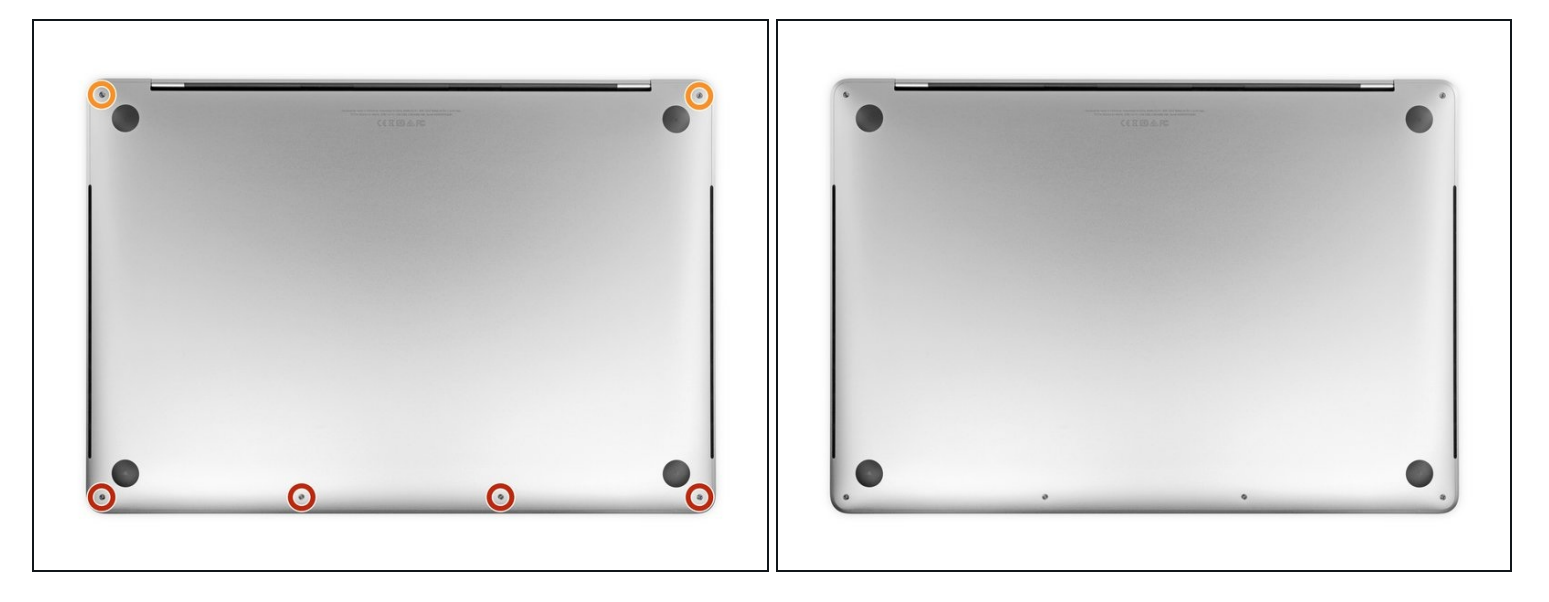

⚠ 开始之前,请完全关闭电源并拔下MacBook Pro的电源。关闭显示屏,然后将整个笔记本电脑 上下翻转。

- 使用P5 五角螺丝刀卸下以下长度的用于固定下壳的六颗螺丝:
- 四颗3.7毫米螺丝
- 两颗7.3毫米螺丝
- ☑ 请注意螺丝如何稍微倾斜出来--你必须以相同的方式重新安装它们。
- 🗷 在整个维修过程中,请跟踪每颗螺丝,并确保其准确地从原来的位置返回,以免损坏设备。

## 步骤 3 — 打开底壳夹扣

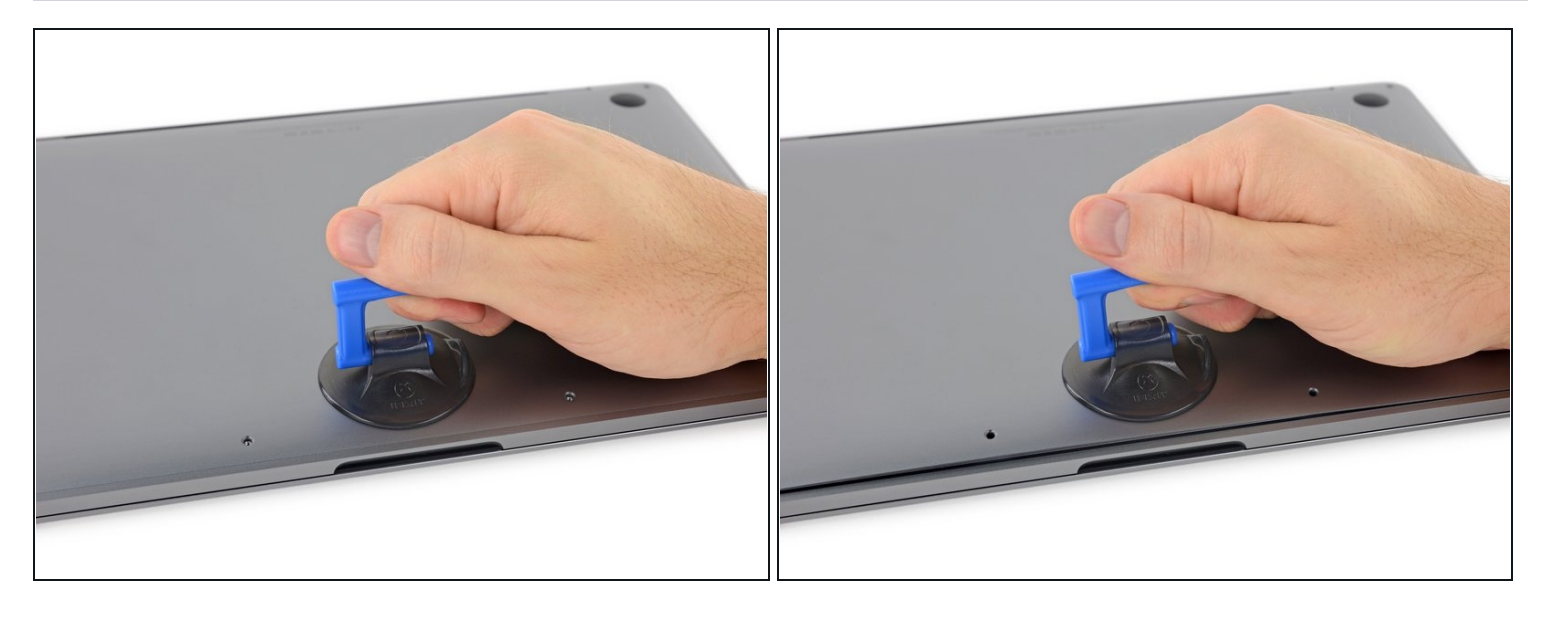

- 将吸盘手柄按入下壳体前边缘附近的螺孔之间的位置。
- 向上拉吸盘手柄,使其恰好在小巧的机壳下方打开一个小间隙。

# 步骤 4

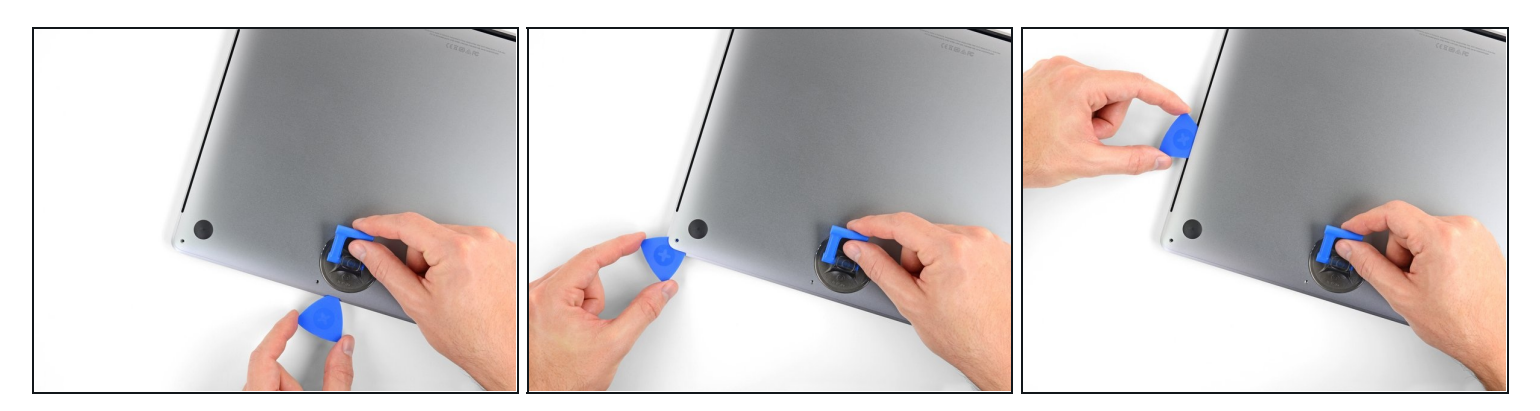

- 将三角撬片的角滑入刚在底壳下方创建的间隙中。
- 将三角撬片滑动到最近的角,然后在MacBook Pro的侧面上向上移动一半。
- (i) 这将打开第一个隐藏的夹扣,以固定下壳体。你应该感觉到并听到该夹扣突然弹出。

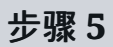

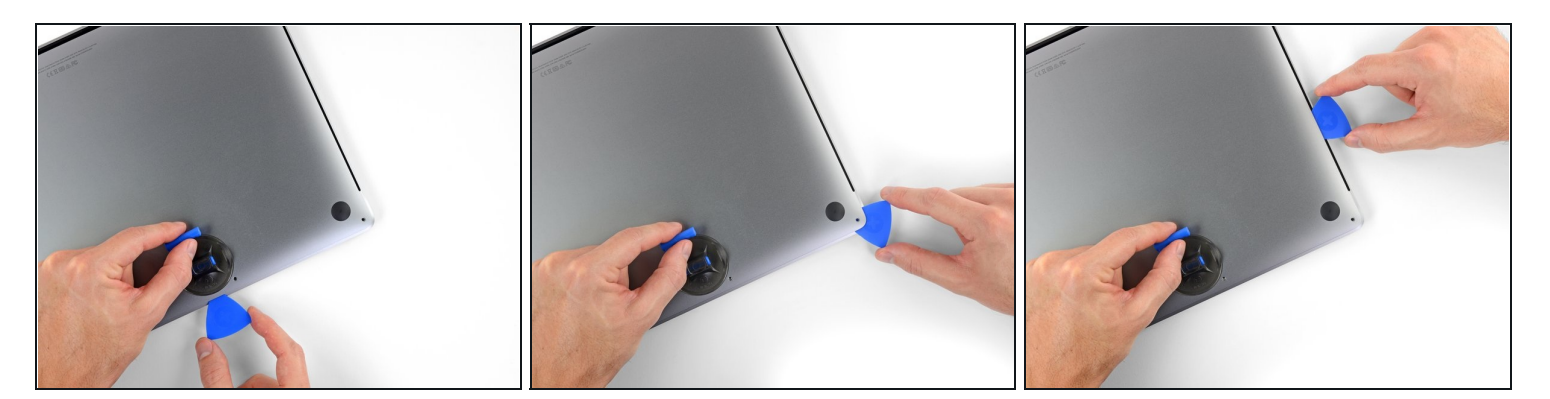

在另一侧重复上一个步骤,使用一个三角撬片打开第二个夹扣。

#### 步骤6

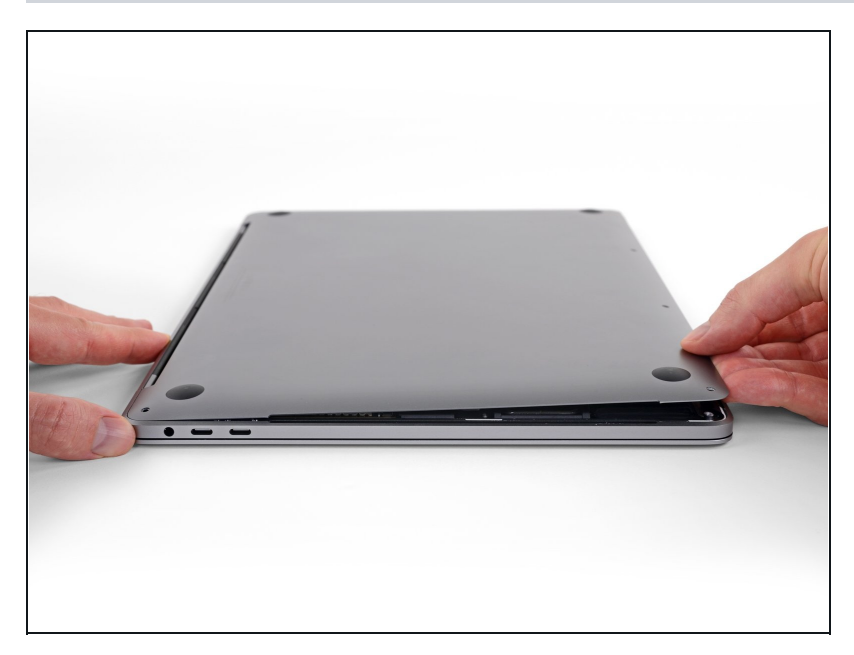

- 抬起底壳的前边缘(与显示屏铰链 相对的一侧),使指尖在下面滑 动,并牢牢抓住它。
- ▲ 提起的高度不要超过一英寸左右, 也不要尝试卸下底壳。

#### 步骤 7

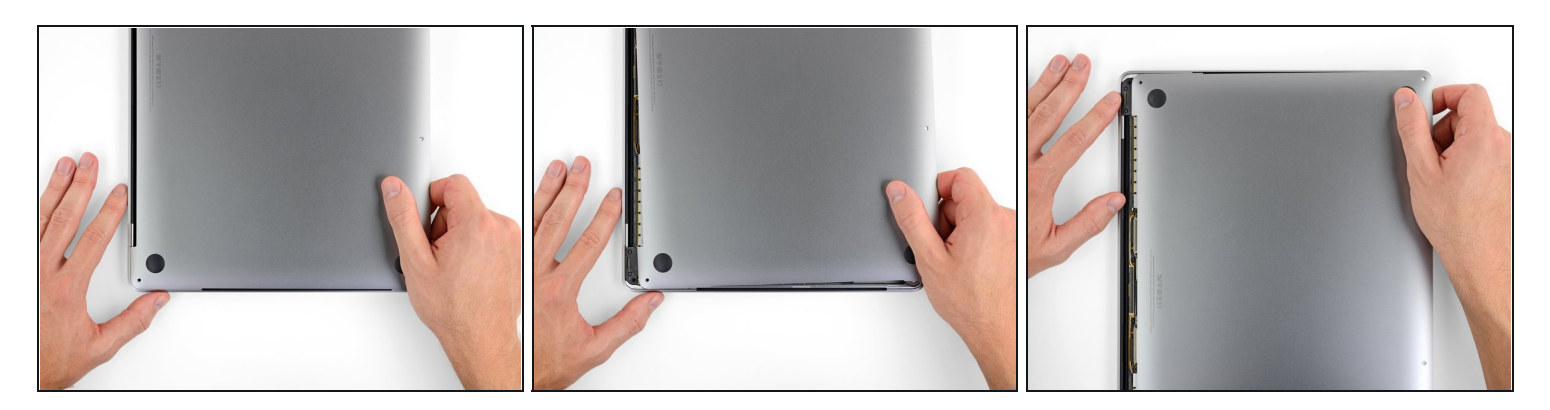

- 用力拉动底壳,使其滑向MacBook的前边缘(远离铰链区域),以分离固定下壳体的最后一个 夹扣。
- 首先在一个角落拉,然后在另一个角落拉。

⚠ 拉到一侧 , 而不是向上。

(i) 这可能需要很大的力量。

#### 步骤8-88底壳

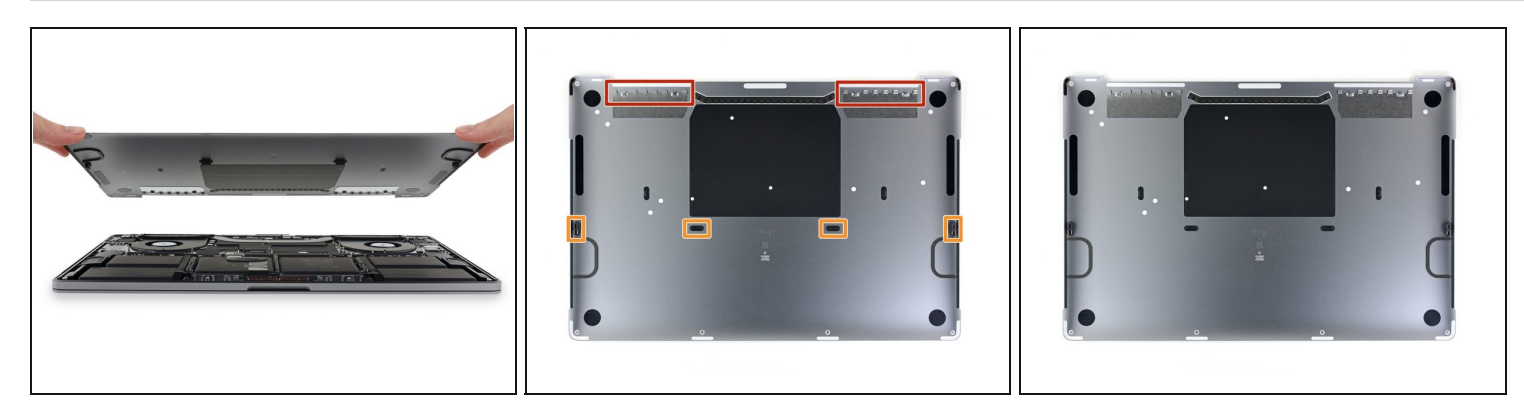

● 移除底壳。

闭 重新安装底壳:

- 将其安装到位,并对齐显示屏铰链附近的滑动夹。向下按并将盖向铰链滑动。夹扣啮合后,它 应停止滑动。
- 当滑动夹扣完全接合并且底壳看起来对齐时,用力向下按下壳体以接合下面的四个隐藏夹。你 应该感觉到并听到它们卡入到位。

## 步骤 9 — 取下电池排线绝缘条

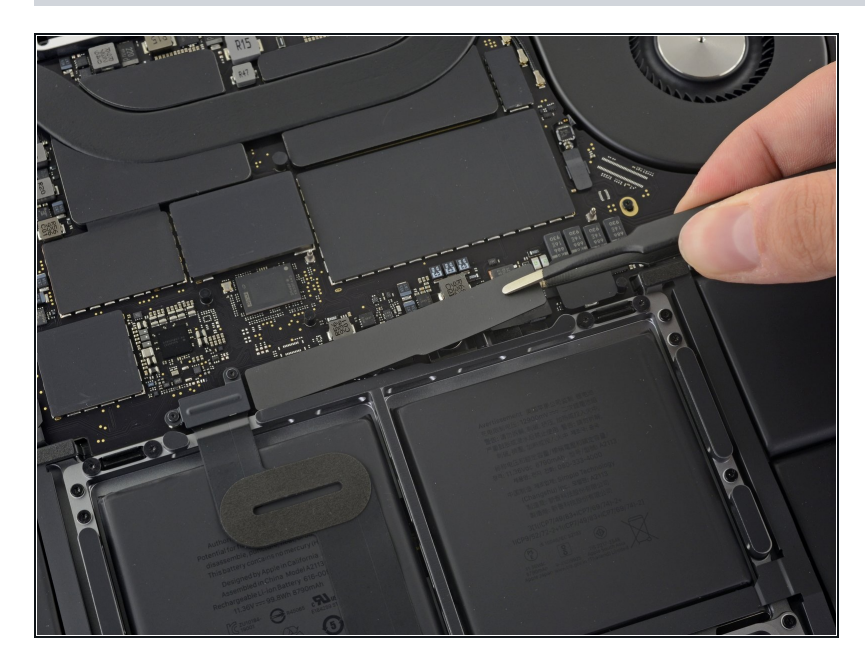

- 主板和电池的边缘有一条绝缘贴
  纸,撕下这张贴纸。
  - 如果贴纸不能轻易撕下,使用 iOpener、吹风机、热风枪等工 具加热软化贴纸下方的胶,然后 再试试

#### 步骤 10

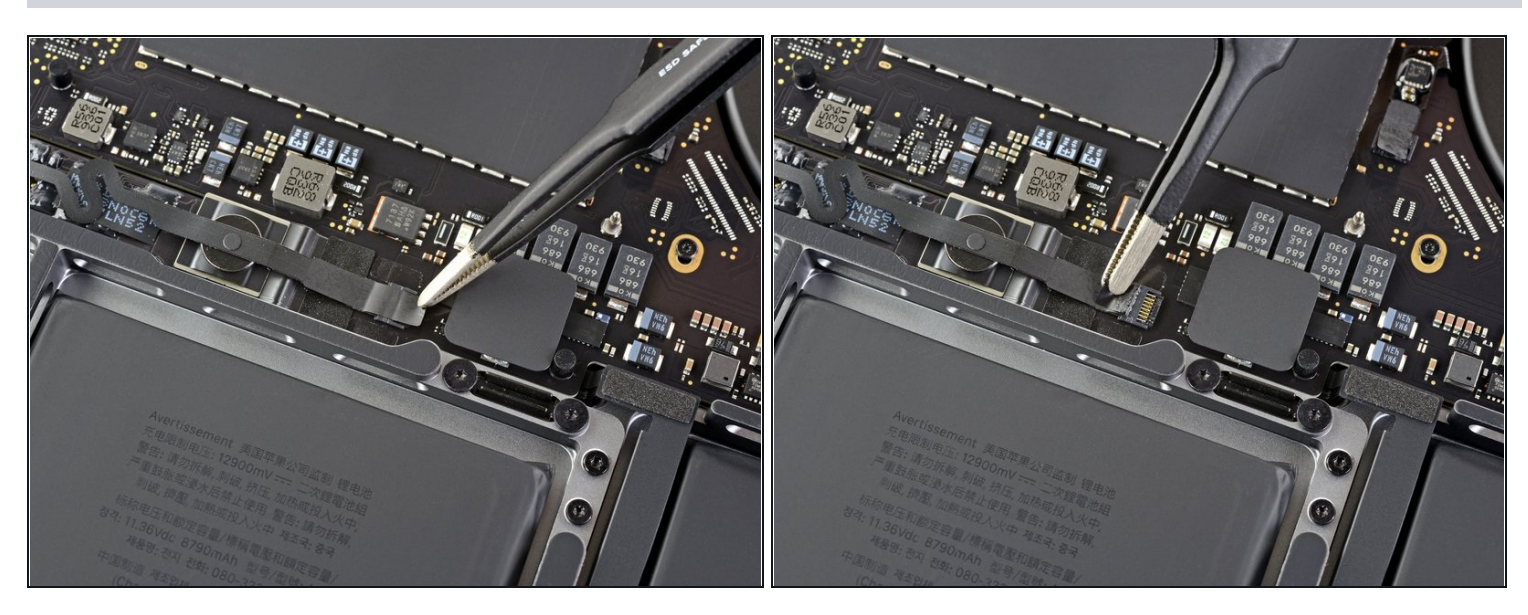

● 把电池数据排线上方的一小段胶带撕下来。

# 步骤 11 — 断开电池数据排线

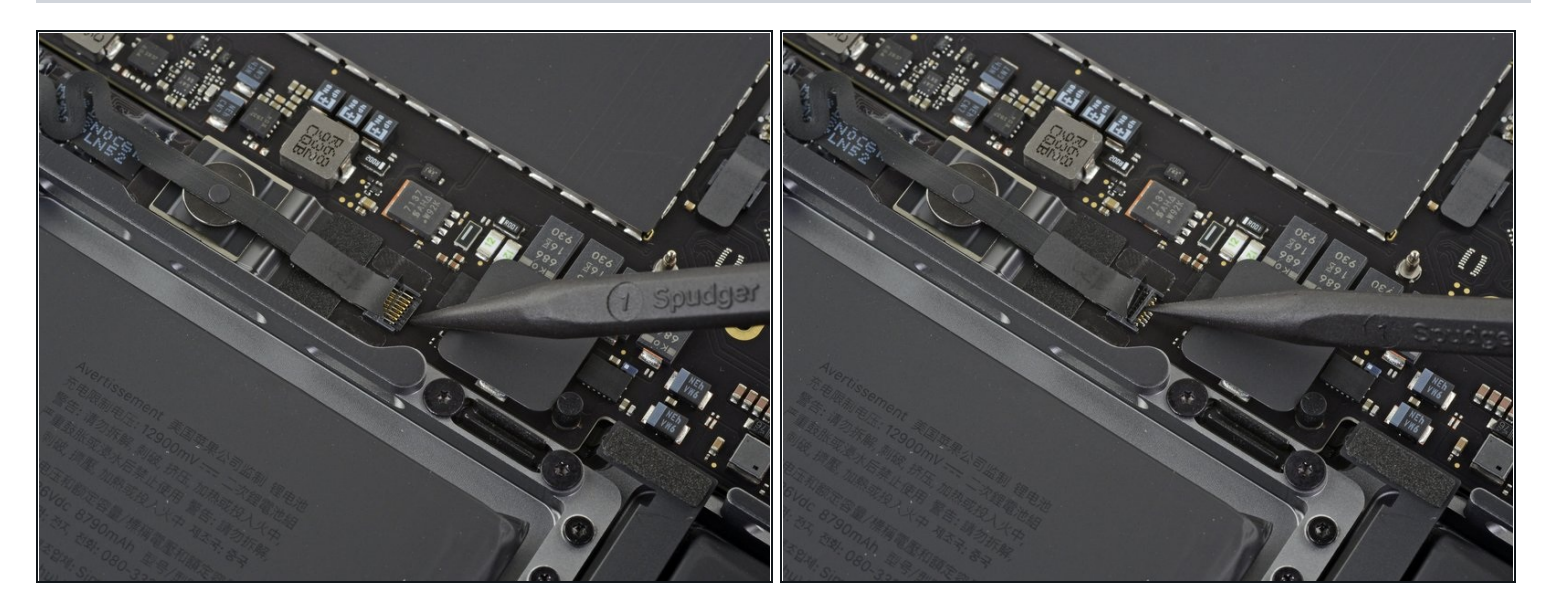

用尖头撬棒把ZIF连接器下面的锁扣挑开

## 步骤 12

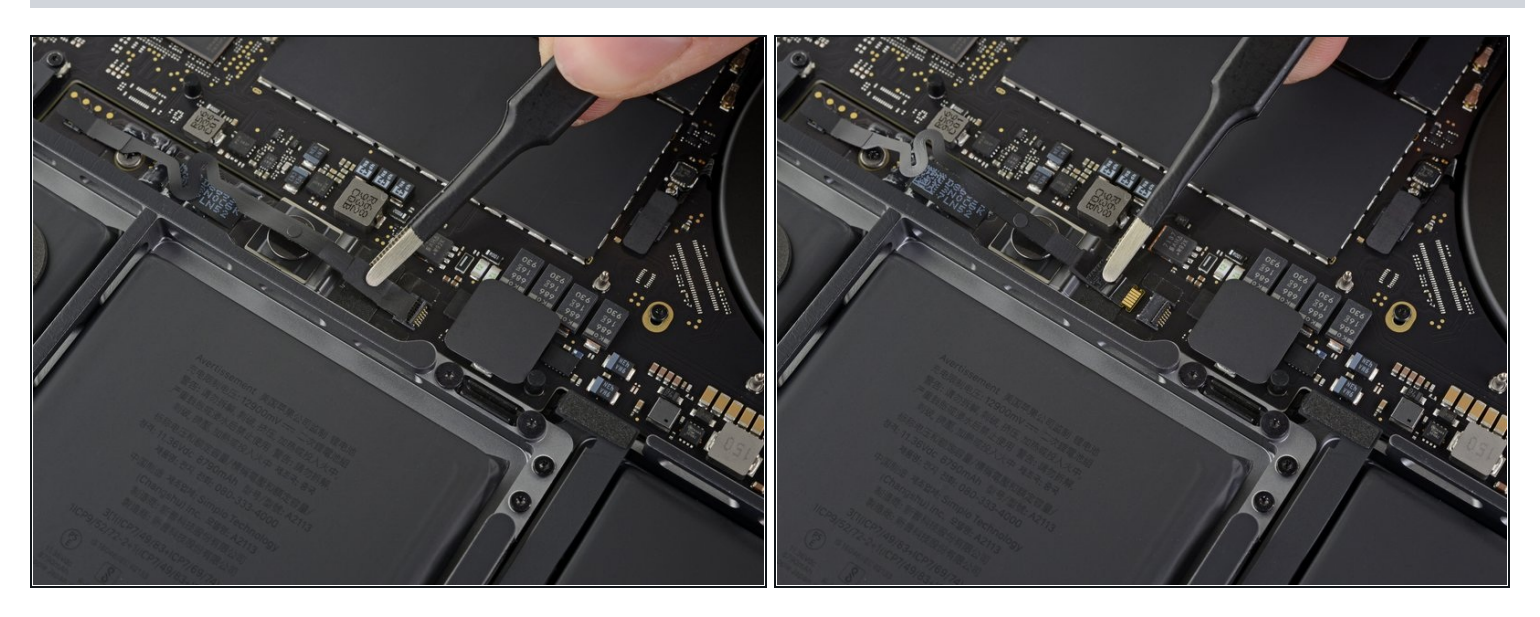

把电池保护板数据排线小心翼翼地从插槽中抽出来。
 ① 平行地将排线滑出来,不要往上拽。

#### 步骤 13

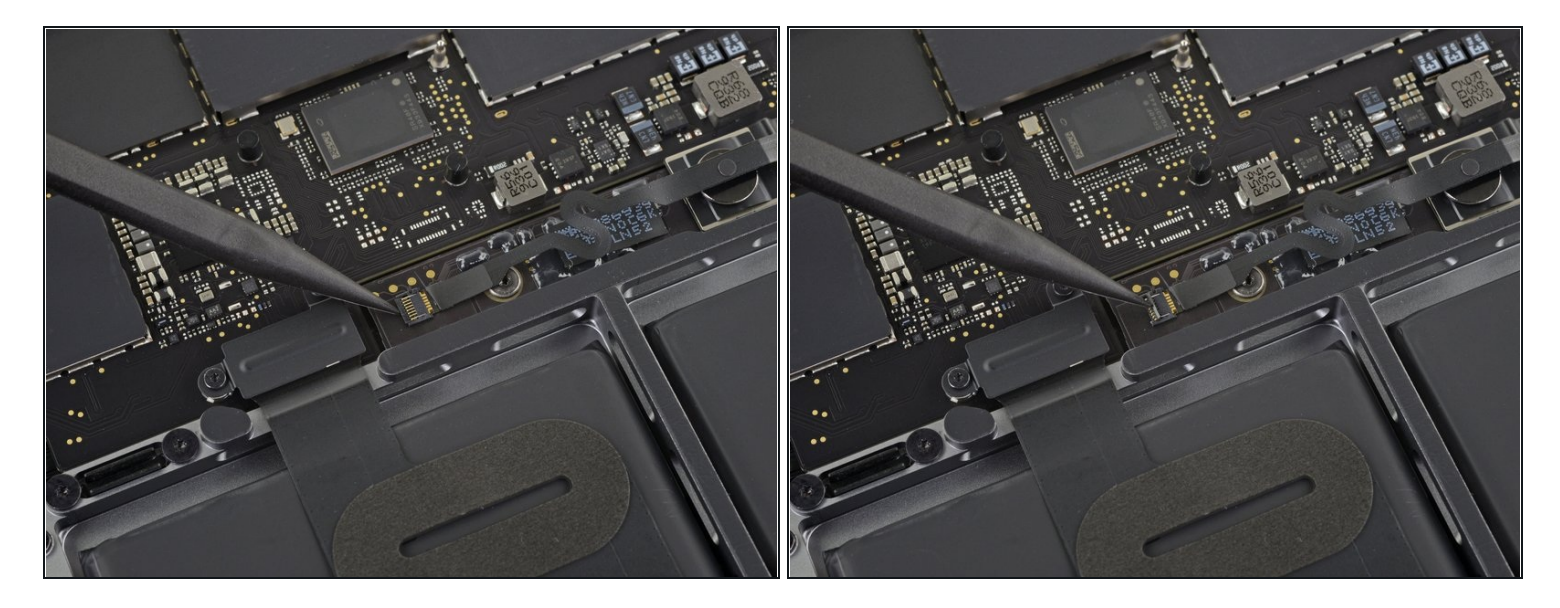

- 把电池保护板数据排线插槽上的一小段胶带撕掉
- 同样操作,将另一排线另一端的ZIF连接器的卡扣挑开。

# 步骤 14 — 移除电池保护板数据排线

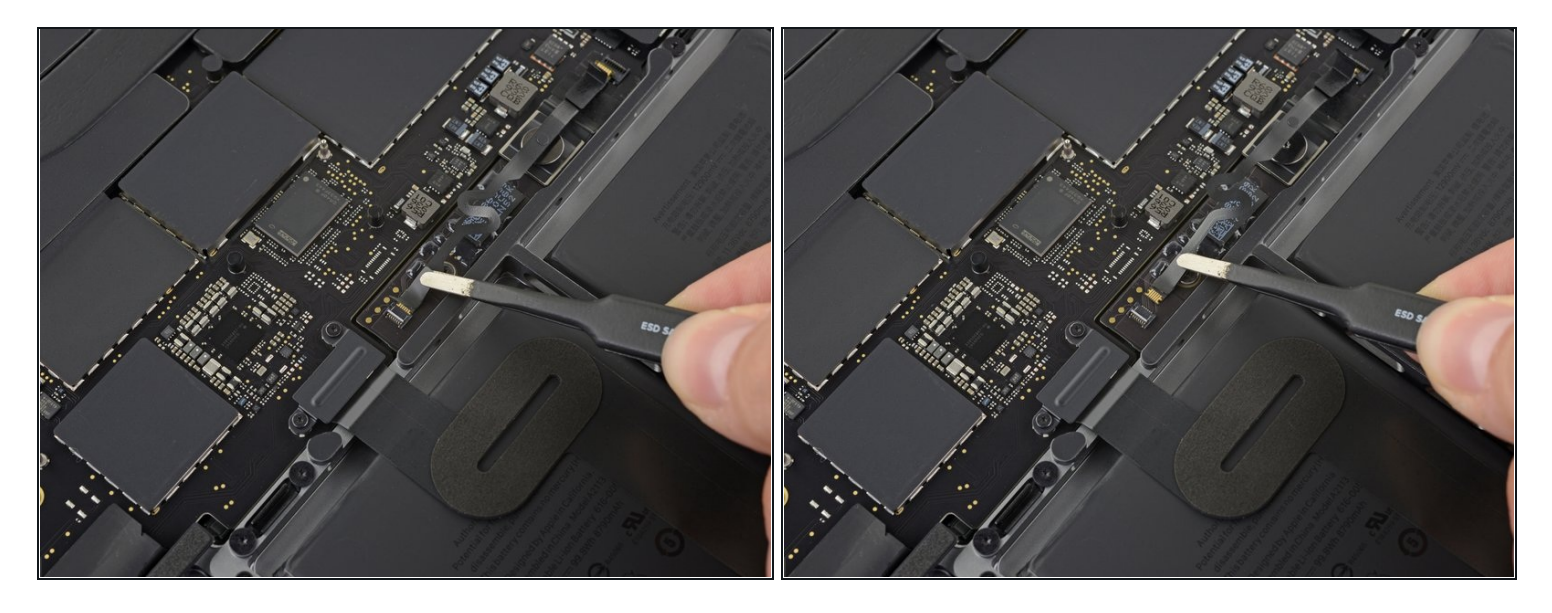

● 同样小心翼翼地将另一头也滑出,然后整根排线取下

☑ 在装回时注意不要将排线两头或正反面装反。

## 步骤 15 — 断开电池

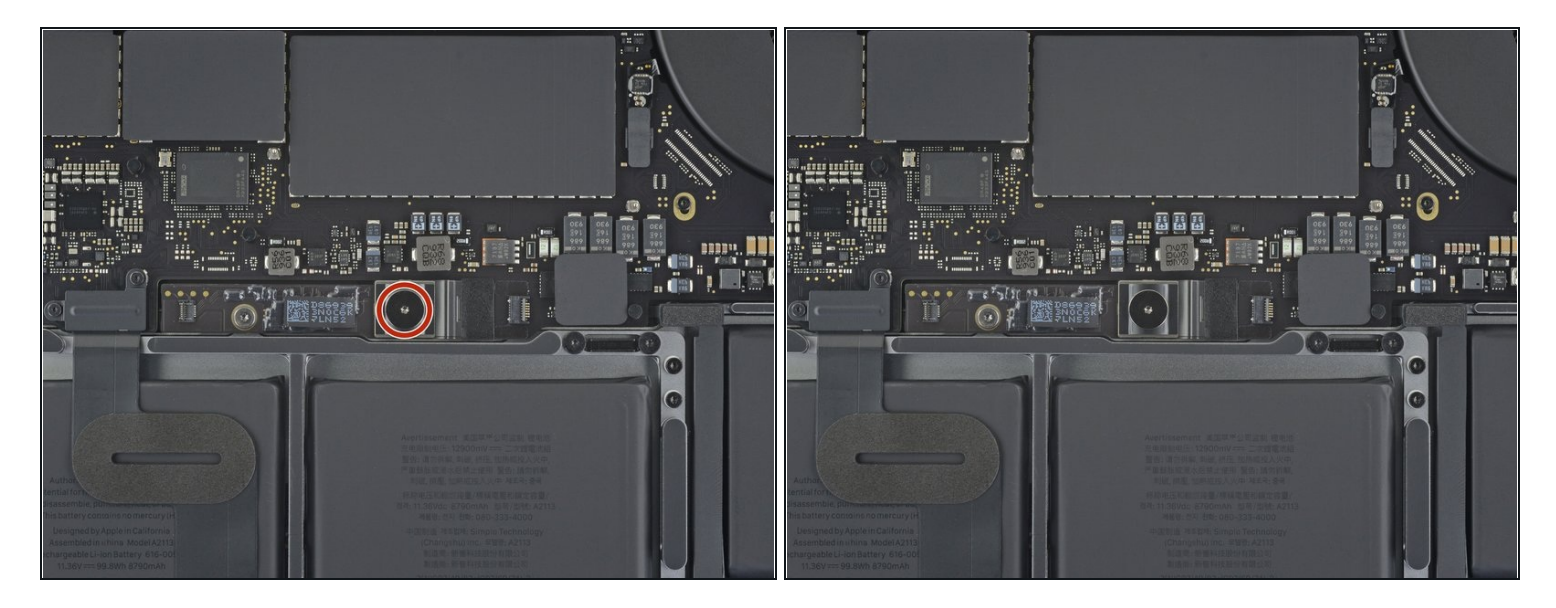

● 使用T5螺丝刀,将固定电池插座的螺丝(6.7mm)取下。

#### 步骤 16

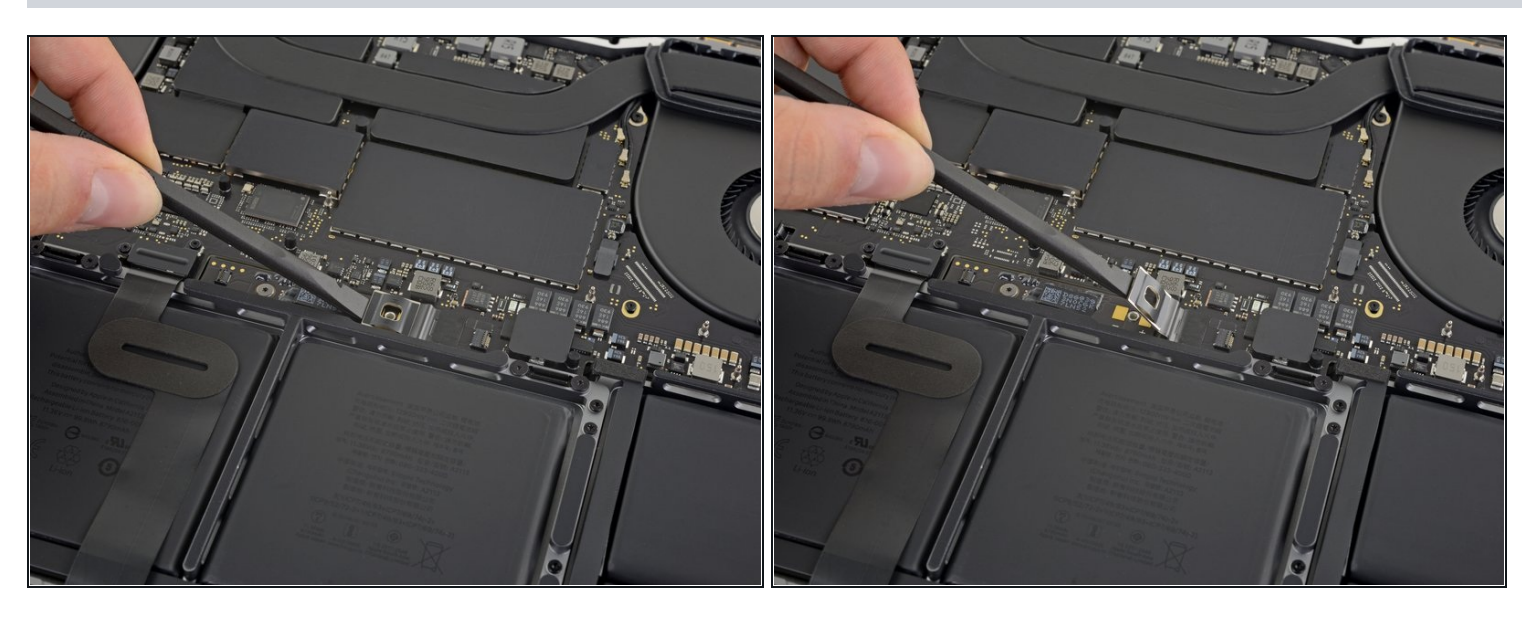

用平头撬棍将电池连接器撬起来,断开电池的连接。
 ① 撬起来一定距离,保证后续操作时电池连接器不会接触到插座,否则两者接触通电后可能会损坏你的 MacBook Pro

倒序按照指南操作来组装您的设备